♥はじめての文献調査

知りたいテーマについて、研究者はどんなことを書いているのか、 文献(=論文や雑誌記事)を読んでみましょう。 図書館のデータベースを使えば、効率的に探せます。

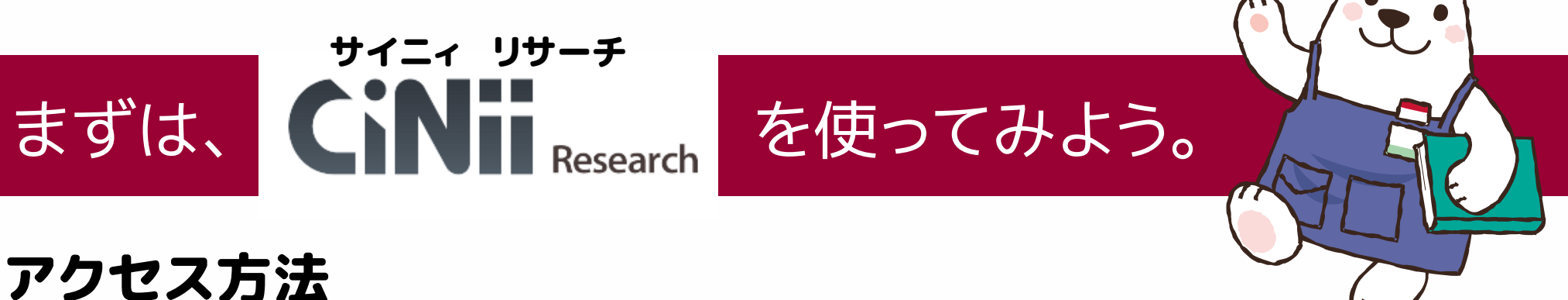

附属図書館ウェブサイト http://www.meijo-u.ac.jp/library/ より ①データベース ②論文・新聞記事を探す ③ CiNii Research をクリック

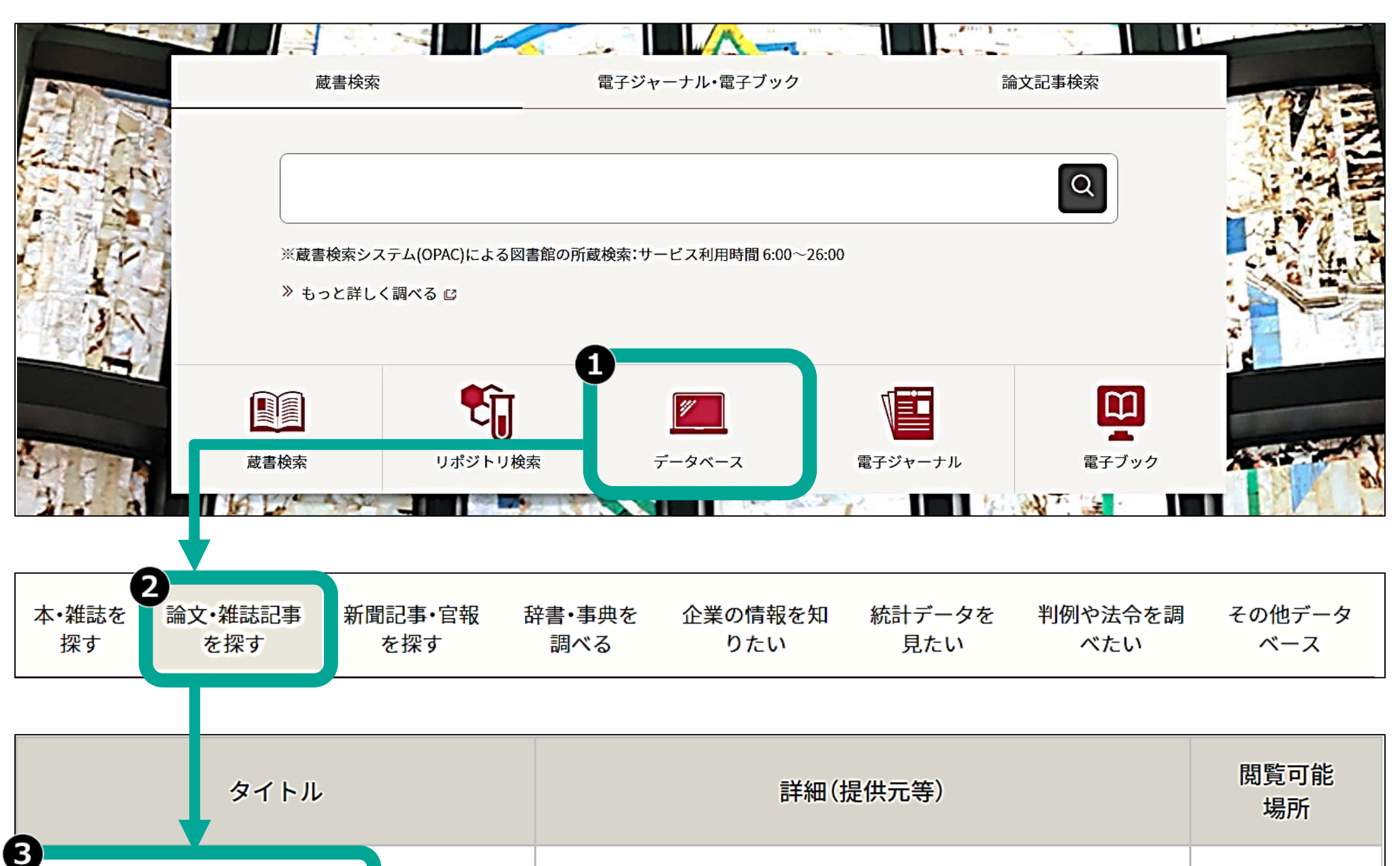

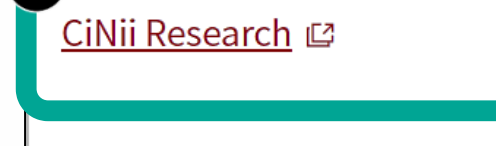

学術文献だけでなく、外部連携機関、機関リポジトリ等の 研究データ、KAKENの研究プロジェクト情報など、研究活 動に関する情報を包括して検索することが可能です。

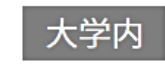

## ④ 調べたいキーワードを入力し、検索をクリック

⑤ 論文をクリックし、検索結果を論文だけにしぼりこむ

| 4 ヘイトスピーチ  |    |   |      |        |   | 検索   |
|------------|----|---|------|--------|---|------|
| 5<br>研究データ | 論文 | 本 | 博士論文 | プロジェクト | ~ | 詳細検索 |

## 検索結果の見方

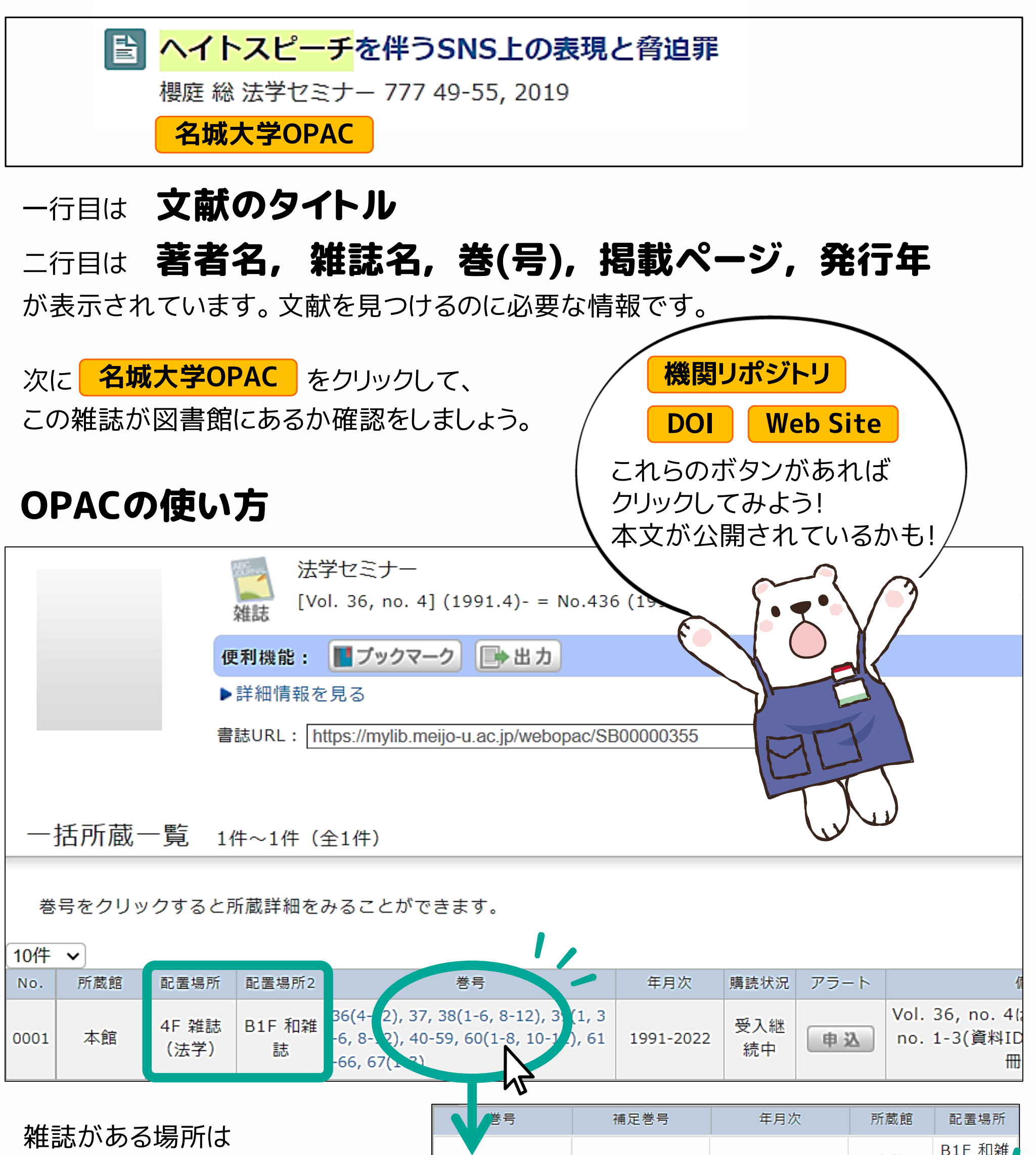

配置場所と配置場所2に わかれています。

**巻号の数字** をクリックして、 見たい巻号はどちらにあるのか リストで確認しましょう。

配置場所 がどこかわからないときは、 カウンターのスタッフへお尋ねください。 利用方法をご案内します。

| 65(1-4)  | 780-783 | 2020/01-04 | 本館 | 誌           |  |
|----------|---------|------------|----|-------------|--|
| 64(9-12) | 776-779 | 2019/09-12 | 本節 | B1F 和雑<br>誌 |  |
| 64(5-8)  | 772-775 | 2019/05-08 | 本館 | B1F 和雑<br>誌 |  |

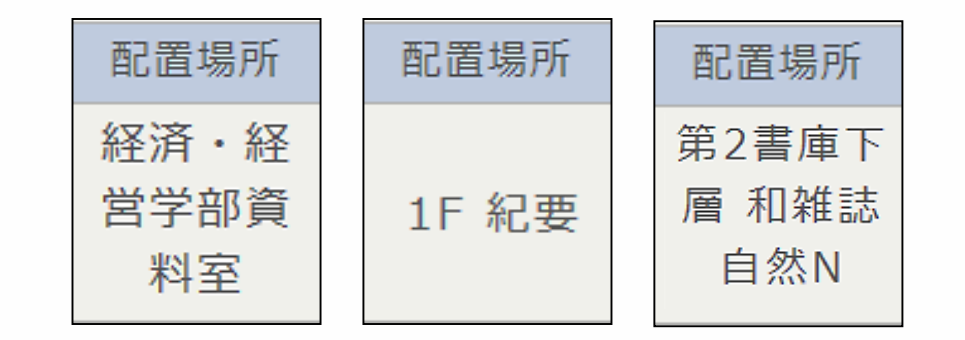

2022年4月 名城大学附属図書館 閲覧参考係